## 研究生开题操作手册

网址: https://gms.sysu.edu.cn/

如图所示:

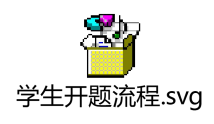

## 1.【开题报告资格申请】

## 1、开题报告资格申请-----学生第一次登录系统进行操作

(1) 学生进入【我的论文开题】--【开题报告申请】

此时,学院已经完成开题开始和结束时间的设置,学生可以点开"展 开"按钮,进行相关信息的填写、编辑、保存和提交,上传完整版本的开 题报告(必须项)

| 研究生综合服务平台                    |                                |           |                 |       |
|------------------------------|--------------------------------|-----------|-----------------|-------|
| ♠ 首页                         | 这文开题申请时间:2022-10-25~2022-10-26 |           |                 |       |
| ♣ 学措管理 🔹                     |                                |           |                 |       |
| ▲ 培养管理 🔹                     | #±#                            | 年级: 2021级 | 100 m m 100 m + |       |
| • 我的培养方案 •                   | ★ 学生类别:                        | 院系:岭南学院   |                 |       |
| <ul> <li>我的培养计划</li> </ul>   | 导师姓名                           | 预计毕业时间:   | 学<br>手机号码:      | 1     |
| • 我的魚緣免考申請 🔸                 | 在校标识,正                         | 段 学籍状态:   | 注册状态:未注册        |       |
| • 攻博管理 🔶 🔸                   |                                |           |                 | 展开    |
| • 研究生临床训练管理 •                | 学年学期:2022-2023学年 秋季学期          |           |                 | (ARK) |
| <ul> <li>我的中期考核申請</li> </ul> |                                |           |                 |       |
| • 我的论文开题                     |                                |           |                 |       |
| 开题报告申请                       |                                |           |                 |       |

| ◎ 中山大學                       | ▲ 首页 ○ 开题报告申请 C                             | ×                             |                     |      | Q <sup>1</sup> 中大-研究生 <sup>1</sup> | 2 2111 |
|------------------------------|---------------------------------------------|-------------------------------|---------------------|------|------------------------------------|--------|
| 研究生综合服务平台                    | _                                           | テエ来刻: ゴロ初チルテビ博工上<br>号間姓名: 防仲英 | 成录: 咳嗽乎晚<br>预计毕业时间: |      | 学<br>手机号码:                         |        |
| ▲ 首页                         |                                             | 在校标识:在校                       | 学籍状态:               |      | 注册状态:未注册                           |        |
| ♣ 学籍管理 🔶                     | 1 7755/014                                  |                               |                     |      | 6.65                               |        |
| 🕹 培养管理 🔹 👻                   | 1 77821843                                  |                               |                     |      | A MARINE                           |        |
| • 我的培养方案 •                   | <ul> <li>・ 论文题目</li> <li>・ 论文关键词</li> </ul> | 测试 1, 1                       |                     |      | 设作人<br>操作人<br>操作时时, 77 17:36:20    |        |
| <ul> <li>我的培养计划</li> </ul>   | ▲ 论文类型                                      |                               |                     |      | 操作说明: 添. 具                         |        |
| • 我的免修免考申请 •                 | 论文选题来源                                      |                               |                     |      | 操作人:<br>操作时间 18:43                 |        |
| • 攻博管理 •                     | 开致地点<br>学用                                  | 2022-2023学年 封憲学期              |                     | 国中心地 | 操作原明: 通二<br>3 待提系审核                |        |
| • 研究生临床训练管理 •                | • 开版开始日期                                    | 2022-10-25                    |                     |      | ③ 审核完成                             |        |
| <ul> <li>我的中期考核申请</li> </ul> | - 开题结束日期                                    | 2022-10-26                    |                     |      |                                    |        |
| • 我的论文开题 🗸                   | * 开题日期                                      |                               |                     |      |                                    |        |
| 开题报告申请                       | 分组名                                         |                               |                     |      |                                    |        |
|                              | 主要内容                                        |                               |                     |      |                                    |        |
| 公开答辩审查情况填写                   | - 论文选题意义及创<br>新点                            | B U I ■ 税税強量・ 12・ X ・         |                     |      |                                    |        |
| 會学位管理                        |                                             | -                             |                     |      |                                    |        |
| ■ 课程管理平台                     |                                             | 论文地最高义及创新机                    |                     |      |                                    |        |

## 2、延期申请

(2) 学生进入【我的论文开题】--【开题报告申请】

学院设置开题开始和结束时间后,学生可以点击【延期申请】按钮, 即可进行开题延期申请。

| 🛞 中山大學        | ▲ 首页 C 开题报告申请 C    | 3 X                      |         |             |
|---------------|--------------------|--------------------------|---------|-------------|
| 研究生综合服务平台     |                    |                          |         |             |
| ♠ 首页          | 360浏览器设置.doc<br>下载 | 论文开题申请时间:2022-11-14~2022 | 2-11-17 |             |
| 🐣 培养管理 🔹 🔻    |                    |                          |         |             |
| • 我的培养方案 •    |                    | a. 2                     | 年级 2级   |             |
| • 我的培养计划 •    |                    | 学    ]制学小、               | 쮺       | 专业、一种       |
| • 我的免修免考申请 •  |                    | 导航                       |         | 子<br>手机号码 . |
| ● 研究生临床训练管理 ▶ |                    | 在校, 正校                   |         | 注册状态:未二     |
| • 我的论文开题 🗸    | 延期申请               |                          |         |             |
| 开题报告申请        |                    |                          |         |             |
|               | 学年学期:202           | 2-2023学年秋季学期             |         |             |

3. 【公开答辩审查情况填写】----学生第二次登录系统进行操作

此时,学生已完成线下开题报告的公开答辩。

1、公开答辩后登录系统,进行"公开答辩审查情况"的填写

(1) 学生进入【我的论文开题】----【公开答辩审查情况填写】

上传《公开答辩审核记录表》扫描件,和填写答辩小组成员信息并进 行提交(小组成员信息,在后续的导师、学院审核时均可修改)。

| ♠ 首页                                                                                                    | 公开部      | 各辩申请时间:2022-10-25~2 | 2022-10-26        |            |                    |         |        |              |       |
|----------------------------------------------------------------------------------------------------|----------|---------------------|-------------------|------------|--------------------|---------|--------|--------------|-------|
| 🚔 学籍管理 🕨                                                                                                    |          |                     |                   |            |                    |         |        |              |       |
| 🚔 培养管理 🗧                                                                                                    |          | RER                 | Constant of the   |            | 100.000            |         | 1.00   |              |       |
| • 我的培养方案 •                                                                                                    |          | ¥                   | 生类别:全日制学术学位的      | ŧ士生        |                    |         |        |              |       |
| <ul> <li>我的培养计划</li> </ul>                                                                                                    |          | <b>D</b> }          | 师姓名: 陈仲英          |            | 预计毕业时间:            |         | 手机     | 号码:          |       |
| • 我的免修免考申请 •                                                                                                    |          | 在                   | 校标识:在校            |            | 学籍状态:              |         | 注册     | 状态:未注册       |       |
| <ul> <li>         • 攻搏管理     </li> </ul>                                                                                                    | L L      |                     |                   |            |                    |         |        |              | R     |
| • 研究生临床训练管理 🕨                                                                                                    |          |                     | <b>年秋季学期</b> 论文题目 |            |                    |         |        |              | (114) |
| <ul> <li>我的中期考核申请</li> </ul>                                                                                                    |          |                     |                   |            |                    |         |        |              |       |
| • 我的论文开题 •                                                                                                    |          |                     |                   |            |                    |         |        |              |       |
| 开题报告申请                                                                                                    |          |                     |                   |            |                    |         |        |              |       |
| and the second second s |          |                     |                   |            |                    |         |        |              |       |
| 公开答辩审查情况填写                                                                                                    |          |                     |                   |            |                    |         |        |              |       |
| lane dan                                                                                                    |          | 1                   |                   |            |                    |         |        |              |       |
| ■ 直页                                                                                                    |          | * 文献综述              | BUI B             | 微軟雅黑 • 12• | <mark>▲</mark> • ≡ | ≣ ≡• ■• |        |              |       |
| ♣ 学籍管理                                                                                                    |          |                     | -                 |            |                    |         |        |              |       |
| 🔒 培养管理                                                                                                    | <b>*</b> |                     | 文献衍述              |            |                    |         |        |              |       |
| • 我的培养方案                                                                                                    | •        |                     |                   |            |                    |         |        |              |       |
| • 我的培养计划                                                                                                    | •        |                     |                   |            |                    |         |        |              |       |
| • 我的免修免考申请                                                                                                    | •        |                     |                   |            |                    |         |        |              |       |
| <ul> <li>攻博管理</li> </ul>                                                                                                    | * -      |                     |                   |            |                    |         |        |              |       |
| • 研究生临床训练管理                                                                                                    |          | * 公开答辩审核记录<br>表     | ▲批量上传             |            |                    |         | 提交答辩极中 | 3的扫描<br>2开答辩 |       |
| • 我的中期考核申请                                                                                                    |          |                     |                   |            |                    |         | 记录表    |              |       |
| <ul> <li>我的论文开题</li> </ul>                                                                                                    | <b>T</b> | 专家组成员               |                   |            |                    |         |        |              |       |
| 开新提告申请                                                                                                    |          | 姓名                  | <b>A</b>          | 角色 🚖       | 眼線                 | ÷       | 单位     | Å.<br>       |       |
|                                                                                                    |          |                     |                   | 101        | 被握                 |         |        |              |       |
|                                                                                                    |          |                     |                   |            |                    |         |        |              |       |
| 公开答辩审查情况填写                                                                                                    |          | 审核详细信息              |                   |            |                    |         |        |              |       |
| → 学位管理                                                                                                    |          |                     |                   |            |                    |         |        |              |       |

注意:《公开答辩审核记录表》附件可以在【公开答辩审查情况填写】 上方进行打印。(此为必须项,此表参考模版在……可下载)。

| 研究生综合服务半台                                                                                                    |                                          |                                         |               |           |      |
|----------------------------------------------------------------------------------------------------|------------------------------------------|-----------------------------------------|---------------|-----------|------|
| ♠ 首页                                                                                                    | 360次运营设置.doc                             | 公开答辩申请时间: 2022-11-14~2022-11-           | -19           |           |      |
| ♣ 培养管理 🔶                                                                                                    | (* ARC                                   |                                         |               |           |      |
| • 我的培养方案 •                                                                                                    |                                          |                                         | 6F4B - 20224B | 9.4       |      |
| • 我的培养计划 •                                                                                                    |                                          | 学习::学习::学习::学习::学习::学习::学习::学习::学习::学习: |               | "         |      |
| <ul> <li>我的免除免考申请</li> </ul>                                                                                                    |                                          | 导肠性名                                    | 140727960     | 子和1時間:    |      |
| • 研究生临床训练管理 •                                                                                                    |                                          | 在校标识.                                   | → 病状念:        | 注册状态: 未注册 |      |
| • RE916文开版 🗸                                                                                                    |                                          |                                         |               |           |      |
| 开颐报告申请                                                                                                    | 开题信息                                     |                                         |               |           | 6.10 |
| and the second second se | - 论文题目                                   |                                         |               |           |      |
| 公开答辩审查情况填写                                                                                                    | * 论文关键词                                  |                                         |               |           |      |
| • 我的中期考核申请                                                                                                    | <ul> <li>论文类型</li> <li>论文选题来源</li> </ul> |                                         |               |           |      |